# **CISCO** Academy

# <u>13.2.7 Packet Tracer - Use Ping and Traceroute to Test Network</u> <u>Connectivity</u> (Instructor Version)

Instructor Note: Red font color or gray highlights indicate text that appears in the instructor copy only.

# **Addressing Table**

| Device | Interface | IP Address / Prefix |                 | Default Gateway |
|--------|-----------|---------------------|-----------------|-----------------|
| R1     | G0/0      | 2001:db8:1:1::1/64  |                 | N/A             |
|        | G0/1      | 10.10.1.97          | 255.255.255.224 | N/A             |
|        | S0/0/1    | 10.10.1.6           | 255.255.255.252 | N/A             |
|        |           | 2001:db8:1:2::2/64  |                 |                 |
|        |           | fe80::1             |                 |                 |
| R2     | S0/0/0    | 10.10.1.5           | 255.255.255.252 | N/A             |
|        |           | 2001:db8:1:2::1/64  |                 |                 |
|        | S0/0/1    | 10.10.1.9           | 255.255.255.252 | N/A             |
|        |           | 2001:db8:1:3::1/64  |                 |                 |
|        |           | fe80::2             |                 |                 |
| R3     | G0/0      | 2001:db8:1:4::1/64  |                 | N/A             |
|        | G0/1      | 10.10.1.17          | 255.255.255.240 | N/A             |
|        | S0/0/1    | 10.10.1.10          | 255.255.255.252 | N/A             |
|        |           | 2001:db8:1:3::2/64  |                 | _               |
|        |           | fe80::3             |                 |                 |
| PC1    | NIC       | 10.10.1.98          | 255.255.255.224 | 10.10.1.97      |
| PC2    | NIC       | 2001:db8:1:1::2/64  |                 | fe80::1         |
| PC3    | NIC       | 10.10.1.18          | 255.255.255.240 | 10.10.1.17      |
| PC4    | NIC       | 2001:db8:1:4::2/64  |                 | fe80::1         |

# Objectives

Part 1: Test and Restore IPv4 Connectivity

Part 2: Test and Restore IPv6 Connectivity

# Scenario

There are connectivity issues in this activity. In addition to gathering and documenting information about the network, you will locate the problems and implement acceptable solutions to restore connectivity. **Note:** The user EXEC password is **cisco**. The privileged EXEC password is **class**.

# Instructions

# Part 1: Test and Restore IPv4 Connectivity

## Step 1: Use ipconfig and ping to verify connectivity.

- a. Click PC1 and open the Command Prompt.
- b. Enter the **ipconfig /all** command to collect the IPv4 information. Complete the **Addressing Table** with the IPv4 address, subnet mask, and default gateway.
- c. Click PC3 and open the Command Prompt.
- d. Enter the **ipconfig /all** command to collect the IPv4 information. Complete the **Addressing Table** with the IPv4 address, subnet mask, and default gateway.
- e. Use the **ping** command to test connectivity between **PC1** and **PC3**. The ping should fail.

#### Step 2: Locate the source of connectivity failure.

a. From **PC1**, enter the necessary command to trace the route to **PC3**.

What is the last successful IPv4 address that was reached?

## 10.10.1.97

- b. The trace will eventually end after 30 attempts. Enter **Ctrl+C** to stop the trace before 30 attempts.
- c. From PC3, enter the necessary command to trace the route to PC1.

What is the last successful IPv4 address that was reached?

## 10.10.1.17

- d. Enter **Ctrl+C** to stop the trace.
- e. Click R1. Press ENTER and log in to the router.
- f. Enter the **show ip interface brief** command to list the interfaces and their status. There are two IPv4 addresses on the router. One should have been recorded in Step 2a.

What is the other?

#### 10.10.1.6

g. Enter the **show ip route** command to list the networks to which the router is connected. Note that there are two networks connected to the **Serial0/0/1** interface.

What are they?

Type your answers here.

#### 10.10.1.6/32, 10.10.1.4/30

h. Repeat steps 2e through 2g with R3 and record your answers.

#### 10.10.1.10, 10.10.1.8/30, 10.10.1.10/32

i. Click **R2**. Press **ENTER** and log into the router.

j. Enter the **show ip interface brief** command and record your addresses.

#### 10.10.1.2, 10.10.1.9

k. Run more tests if it helps visualize the problem. Simulation mode is available.

#### Step 3: Propose a solution to solve the problem.

Compare your answers in Step 2 to the documentation you have available for the network.

What is the error?

#### R2's Serial 0/0/0 interface is configured with the wrong IP address.

What solution would you propose to correct the problem?

Type your answers here.

Configure the correct IP address on R2's Serial 0/0/0 interface (10.10.1.5)

#### Step 4: Implement the plan.

Implement the solution you proposed in Step 3b.

#### Step 5: Verify that connectivity is restored.

- a. From **PC1** test connectivity to **PC3**.
- b. From PC3 test connectivity to PC1.

Is the problem resolved?

Yes

## Step 6: Document the solution.

# Part 2: Test and Restore IPv6 Connectivity

## Step 1: Use ipv6config and ping to verify connectivity.

- a. Click PC2 and open the Command Prompt.
- b. Enter the **ipv6config /all** command to collect the IPv6 information. Complete the **Addressing Table** with the IPv6 address, subnet prefix, and default gateway.
- c. Click PC4 and open the Command Prompt.
- d. Enter the **ipv6config /all** command to collect the IPv6 information. Complete the **Addressing Table** with the IPv6 address, subnet prefix, and default gateway.
- e. Test connectivity between PC2 and PC4. The ping should fail.

#### Step 2: Locate the source of connectivity failure.

a. From **PC2**, enter the necessary command to trace the route to **PC4**.

What is the last successful IPv6 address that was reached?

#### 2001:db8:1:3::2

- b. The trace will eventually end after 30 attempts. Enter Ctrl+C to stop the trace before 30 attempts.
- c. From **PC4**, enter the necessary command to trace the route to **PC2**.

What is the last successful IPv6 address that was reached?

#### No IPv6 address was reached.

- d. Enter Ctrl+C to stop the trace.
- e. Click R3. Press ENTER and log in to the router.
- f. Enter the **show ipv6 interface brief** command to list the interfaces and their status. There are two IPv6 addresses on the router. One should match the gateway address recorded in Step 1d.

Is there a discrepancy?

## Yes

g. Run more tests if it helps visualize the problem. Simulation mode is available.

#### Step 3: Propose a solution to solve the problem.

Compare your answers in Step 2 to the documentation you have available for the network.

What is the error?

#### PC4 is using the wrong default gateway configuration.

What solution would you propose to correct the problem?

#### Configure PC4 with the correct default gateway address: FE80::3.

#### Step 4: Implement the plan.

Implement the solution you proposed in Step 3b.

#### Step 5: Verify that connectivity is restored.

- a. From PC2 test connectivity to PC4.
- b. From **PC4** test connectivity to **PC2**.

Is the problem resolved?

## Yes

#### Step 6: Document the solution.